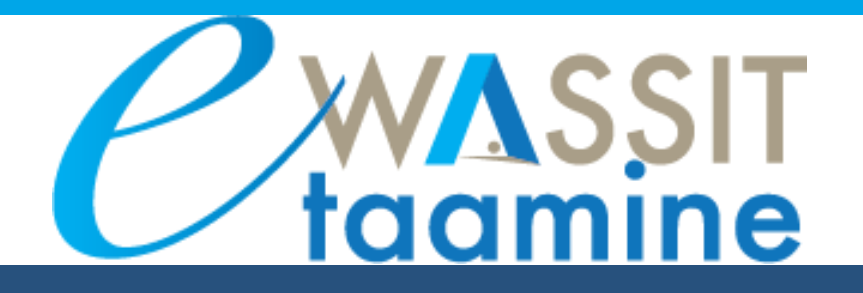

# GUIDE DE L'UTILISATEUR <u>Plateforme</u> e-Wassit Taamine

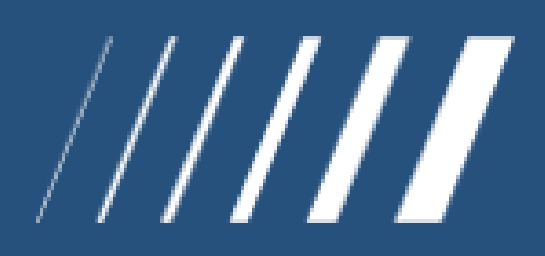

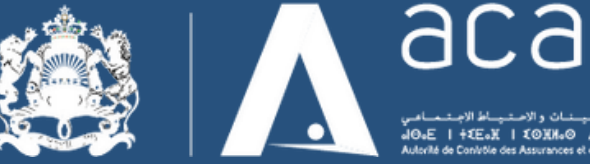

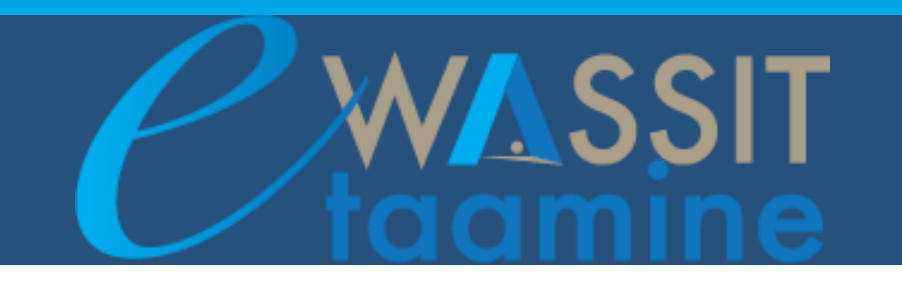

#### SOMMAIRE

#### INTRODUCTION

#### **1. PAGE D'ACCUEIL**

- 1.1. Navigation
- 1.2. Equipe pédagogique
- 1.3. Glossaire
- 1.4. Menu principal
- 1.5. Notifications, messages, recherche et menu personnel

#### 2. ESPACE DE COURS

- 2.1. Vue d'ensemble
- 2.2. Contenu de MOOC
- 2.3. Forum

#### 3. TABLEAU DE BORD

- 3.1. Tableau de Bord général
- 3.2. Tableau de Bord cours

#### 4. REMARQUES ET SUGGESTIONS

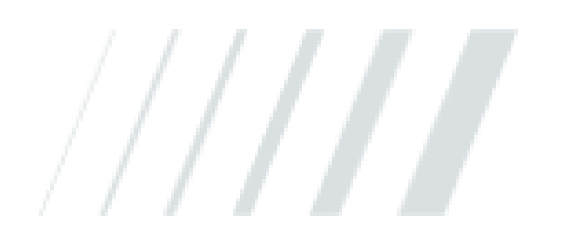

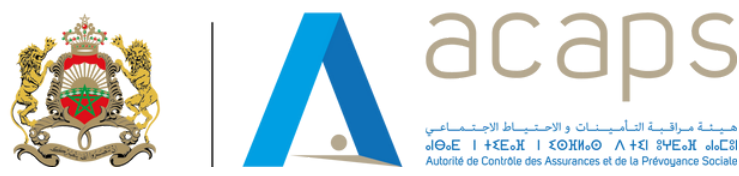

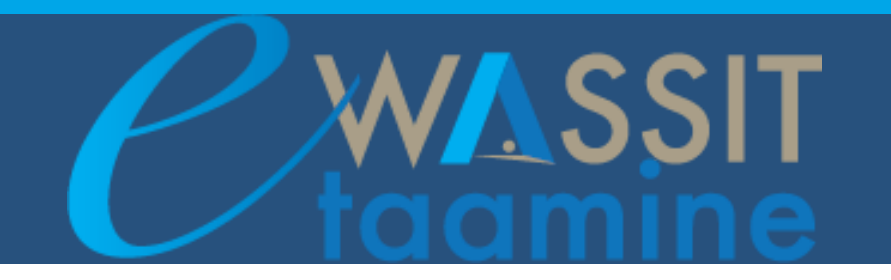

# INTRODUCTION

Ce guide vous accompagne dans la prise en main rapide de la plateforme e-Wassit Taamine.

Il vous explique :

- Les fonctionnalités de la plateforme.
- Comment accéder à l'espace de cours sur la plateforme ?
- Comment utiliser le glossaire ?
- Comment participer aux forums ?
- Comment utiliser les tableaux de bords ?

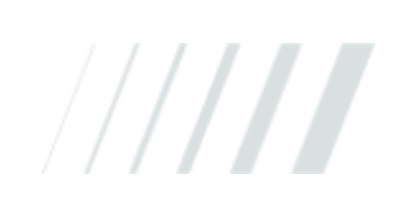

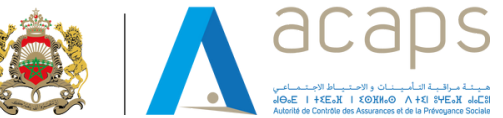

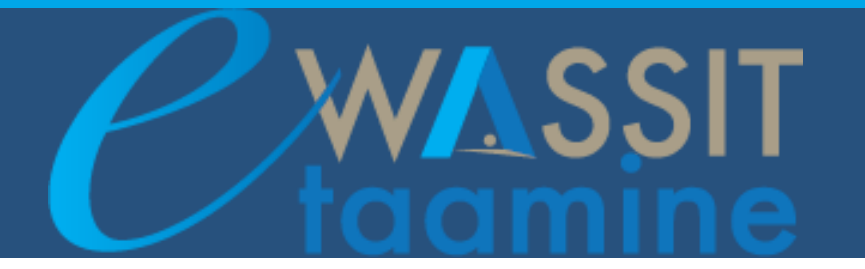

#### **1.PAGE D'ACCUEIL** Déconnexion Gestion des paramètres de profil ۹ 🔹 🔺 Recherche des cours 🔮 Qui sommes-nous ? Programme e-Wassit Teamine Guides d'utilisateur Menu principal Accusil > Cours Barre d'accès rapide Menu rétractable permettant de naviguer rapidement dans la ATTENTION Navigation plate-forme : Tableau de Bord, Le thème 1 couvre les fondations du programme et constitue un pré-requis pour les autres thèmes. Vous êtes invité à le valider en calendrier et cours premier Accueil 🚓 Tableau de bord > Pages du site Mesicours Tout déplier Appuyez pour "Cacher" ou > THEME 1: ENVIRONNEMENT "Afficher" la barre de navigation Appuyez sur (+) pour demander la liste ET CADRES RÉGLEMENTAIRES THEME 1: ENVIRONNEMENT ET CADRES RÉGLEMENTAIRES des MOOCs de chaque thème. Cours. THEME 2 : INTERMEDIATION > THEME 1: ENVIRONNEMENT THEME 1: ENVIRONNEMENT ET CADRES RÉGLEMENTAIRES ET CADRES RÉGLEMENTAIRES THEME 3 : ASSURANCES DE CHOSES Techniques de l'Assurance > THEME 2 : INTERMEDIATION > THEME 3 : ASSURANCES DE O Environment & Acteurs THEME 4 : ASSURANCES DE RESPONSABILI CHOSES Appuyez pour accéder > THEME 4: ASSURANCES DE c) Droit Communides Contrats THEME 5 : ASSURANCES DE PERSONNES directement au MOOC. RESPONSABILITÉ Ontrat d'Assurance ŝ > THEME 5: ASSURANCES DE THEME 6 : ASSURANCES TAKAFUL PERSONNES C) Régime de Couverture des EVCAT i. > THEME 6 : ASSURANCES TAKAFUL Protection du Consommateur Utte Anti-blanchiment í. Accès rapide au Glossaire Glossaire O Comptabilité & Riscalité Opérations Diverses Cliquez pour accéder au Glossaire. Liste des thèmes du programme. Notez que le thème 1 est un prérequis pour les autres THEME 2 : INTERMEDIATION Biographies des experts métier thèmes. THEME 3 : ASSURANCES DE CHOSES du programme e-Wassit Equipe Pédagogique Appuyez sur le thème choisi pour accéder au Taamine THEME 4 : ASSURANCES DE RESPONSABILITÉ MOOCs. Cliquez ICI pour consulter la THEME 5 : ASSURANCES DE PERSONNES biographie de l'Equipe Pédagogique. THEME 6 : ASSURANCES TAKAPUL

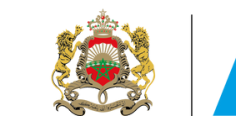

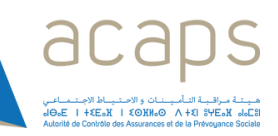

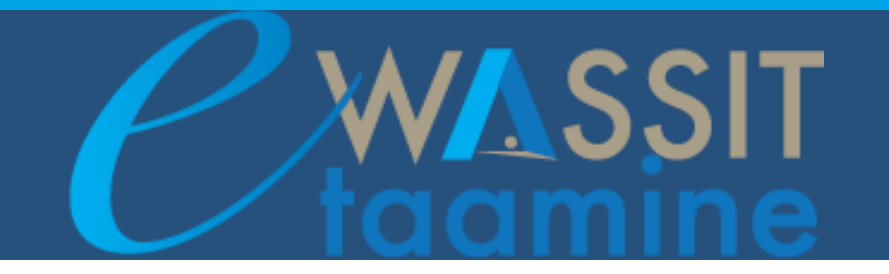

Barre

#### **1.1. Navigation**

#### A Navigation

- Accueil
- Tableau de bord
- > Pages du site
- Mes cours
- THEME 1: ENVIRONNEMENT
  ET CADRES RÉGLEMENTAIRES
- Techniques de l'Assurance
- Environnement & Acteurs
- > Droit Commun des Contrats
- Contrat d'assurance
- Régime de Couverture des EVCAT
- Protection du Consommateur
- > Lutte Anti-blanchiment
- > Comptabilité & Fiscalité
- > Opérations Diverses

#### Cours

> THEME 5 : ASSURANCES DE PERSONNES naviguer rapidement dans la plateforme. Elle permet l'accès au tableau de bord global du participant, au calendrier, au thème suivi ainsi qu'à la liste de tous les thèmes de la plateforme.

permettant

de

rétractable

Pour optimiser l'espace central, le panneau latéral gauche - contenant la barre de navigation - est rétractable.

Appuyez sur le bouton "Cacher Barre" pour replier la barre. Les éléments de texte disparaissent pour laisser place au contenu de la plateforme.

Appuyez sur le bouton "Afficher Barre" pour afficher le menu Navigation.

#### 1.2. Equipe pédagogique

Equipe Pédagogique

Cliquez ICI pour consulter la biographie de l'Equipe Pédagogique. La liste et biographie de l'équipe pédagogique qui a développé le contenu du programme E- Wassit Taamine.

#### 1.3. Glossaire

✓ Glossaire

Cliquez pour accéder au Glossaire.

chercher des mots spécifique.

Si vous cochez "Rechercher dans

vont afficher toute définition

contenant le mot rechercher.

Le Glossaire est un dictionnaire alphabétique portant sur le secteur des assurances.

Le Glossaire est un outil indispensable tout

Utilisez la barre "Recherche" pour GLOSSAIRE

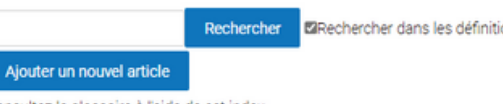

Spécial I A I B I C I D I E I F I G I H I I J I K I L I M I N I O I P I O I R I S I T I U I V I W

les définitions aussi", les résultats Consultez le glossaire à l'aide de cet index

au long de votre parcours.

Page: 1 2 3 4 5 6 7 8 9 10

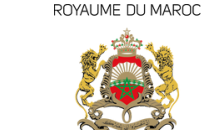

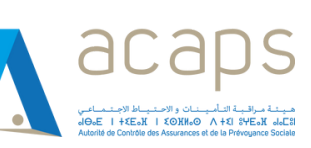

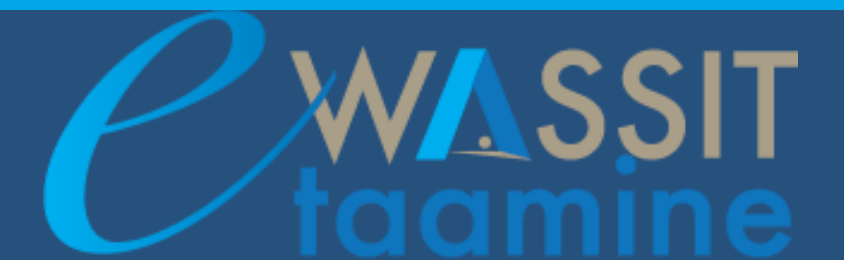

#### 1.4. Menu principal

| <b>C</b><br>taamine                                                       |                   |
|---------------------------------------------------------------------------|-------------------|
| 🙀 Qui sommes nous ? Programme e-Wassit Taamine Guides d'utilisateur Lives |                   |
| couel > Cours                                                             | Gestion des cours |
| Tableau de bord Calendrier Tous les cours                                 |                   |
|                                                                           | ► Tout déplier    |
| THEME 1: ENVIRONNEMENT ET CADRES RÉGLEMENTAIRES                           | ۲                 |
| THEME 2 : INTERMÉDIATION                                                  | ۲                 |
| THEME 3 : ASSURANCES DE CHOSES                                            | ۲                 |
| THEME 4 : ASSURANCES DE RESPONSABILITÉ                                    | ۲                 |
| THEME 5: ASSURANCES DE PERSONNES                                          | ۲                 |
| THEME 6 : ASSURANCES TAKAFUL                                              | ۲                 |
| THEME 7 : ASSURANCE INCLUSIVE                                             | ۲                 |
| Ajouter un cours                                                          |                   |

| <b>*</b>    | Qui somm | es-nous ?  | Programn | ne e-Wassit Taamine | Guides d'utilisateur |
|-------------|----------|------------|----------|---------------------|----------------------|
| Accueil > C | ours     |            |          |                     |                      |
| 🕜           | a bord   | alendrier. |          |                     |                      |

Le menu principal permet d'accéder à la page d'accueil du site et de consulter la page de l'ACAPS, la description du programme E-Wassit Taamine ainsi que les différents guides d'utilisateur de la plateforme.

La barre d'accès rapide est disponible sur toutes les pages de la plateforme. Elle permet l'accès rapide au Tableau de Bord global permettant le suivi de l'avancement sur la plateforme, au calendrier qui permet de partager et marquer les évènements du programme ainsi que l'accès rapide à la page des thèmes (page d'accueil de la plateforme).

#### 1.5. Notifications, messages, recherche et menu personnel

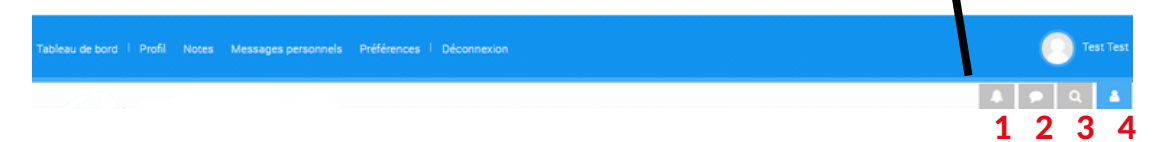

1- L'icône "Notifications" vous permet d'ouvrir ou de fermer le menu des notifications ainsi que de consulter ou de modifier vos préférences les concernant.

2- L'icône "Messages" ouvre ou ferme le menu de la messagerie personnelle. Vous pouvez également y éditer vos préférences en la matière.

- 3- L'icône "Recherche" vous permet de chercher et accéder rapidement aux cours du programme.
- 4- En cliquant sur votre avatar, un menu apparaît. Vous y trouverez :
  - un accès à votre profil ;
  - des outils d'accès rapide (tableau de bord, page dédiée aux notes, badges);
  - une page de paramétrage de vos préférences (édition du profil, langue préférée, préférences de forum, de l'éditeur de texte, notifications, etc.);
  - le bouton de déconnexion.

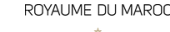

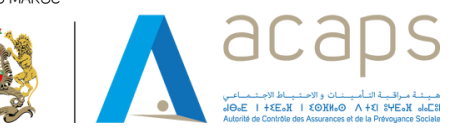

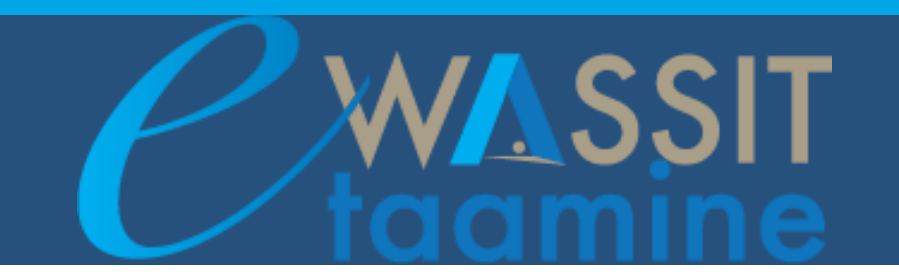

#### **2. ESPACE DE COURS**

En cliquant sur un Thème à partir de la page d'accès de la plateforme ou de la page d'accueil de la plateforme, vous serez rediriger vers la page "Vue d'ensemble des MOOCs".

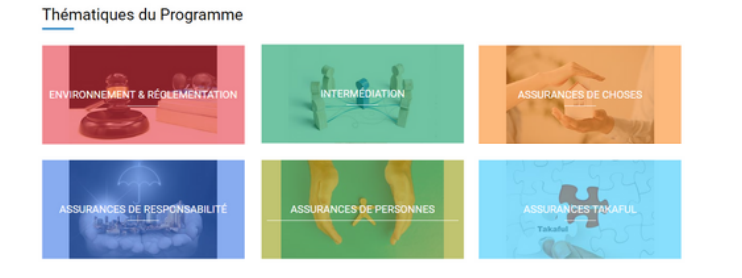

| THEME 1: ENVIRONMEMENT ET CADRES RÉGI EMENTAIRES |  |
|--------------------------------------------------|--|
|                                                  |  |
| THEME 2 : INTERMÉDIATION (+                      |  |
| THEME 3 : ASSURANCES DE CHOSES (*                |  |
| THEME 4: ASSURANCES DE RESPONSABILITÉ            |  |
| THEME 5: ASSURANCES DE PERSONNES (+              |  |
| THEME 6 : ASSURANCES TAKAFUL (+                  |  |

#### 2.1. Vue d'ensemble

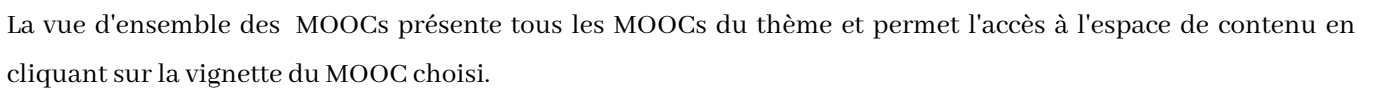

La plateforme vous propose deux modes d'affichage selon vos préférences. Pour changer le mode d'affichage, il faut appuyer sur l'un des choix disponible en haut à droite (1) de votre écran.

Vous pouvez, également, choisir d'afficher les MOOCs d'un autre thème directement de cette page en cliquant sur le menu déroulant en haut à gauche (2) de votre écran.

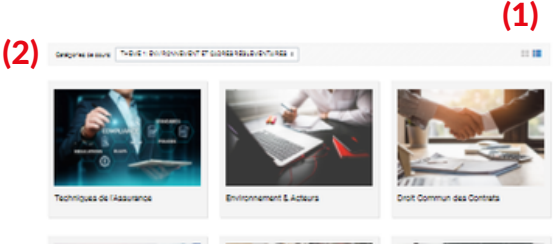

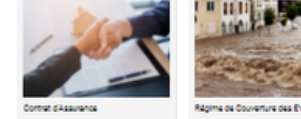

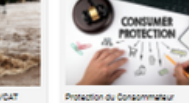

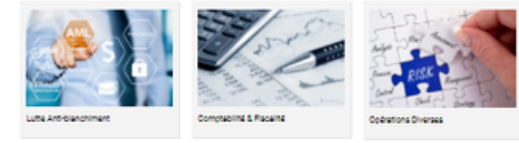

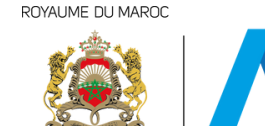

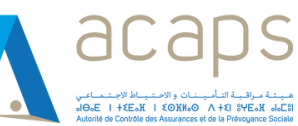

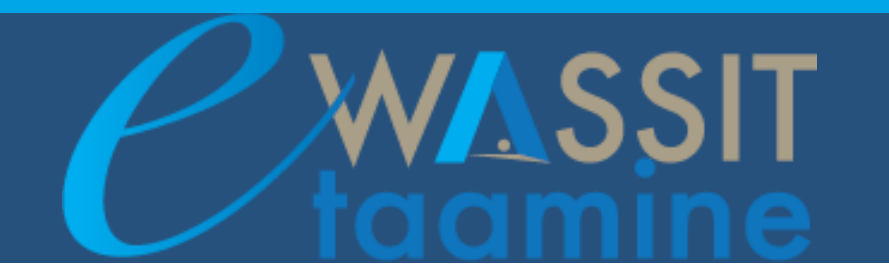

#### 2.2. Contenu de MOOC

Chaque MOOC contient 2 types de contenu : Ressources et Activités.

- Ressources :
  - <u>Présentation générale du MOOC</u> contenant une description du MOOC, les compétences à acquérir, l'architecture du MOOC et les auteurs du MOOC.
  - Des capsules vidéos.
  - Points à retenir : une synthèse des points les plus importants du MOOC.
  - <u>Cours intégral (E-Book)</u> : un livre détaillé qui présente l'ensemble du contenu du MOOC ainsi que des exemples et des cas pratiques.
  - <u>Bibliographie et ressources sélectionnées :</u> des documents supplémentaires, textes de lois, conventions, etc.
  - <u>Glossaire :</u> Dictionnaire alphabétique spécifique au secteur des assurances.
- Activités :
  - <u>Test formatif</u> : à la fin de chaque capsule vidéo, 2 questions sont ajoutées pour vérifier et consolider les acquis.
  - <u>Test sommatif</u> : afin de valider le MOOC, le participant doit passer l'évaluation finale. Cette évaluation notée contient une moyenne de 10 questions sur tout le contenu du MOOC. Pour réussir le MOOC, le participant doit avoir une note minimum de 60% (le participant doit réussir les 9 MOOCs du 1er thème pour pouvoir accéder aux autres thèmes).
  - <u>Forum</u>: Chaque MOOC dispose d'un forum. Le forum est un espace d'échanges. La participation à un forum passe par l'envoi d'une ou plusieurs contributions à l'intérieur d'un sujet de discussion. Un forum peut comprendre plusieurs sujets de discussion.

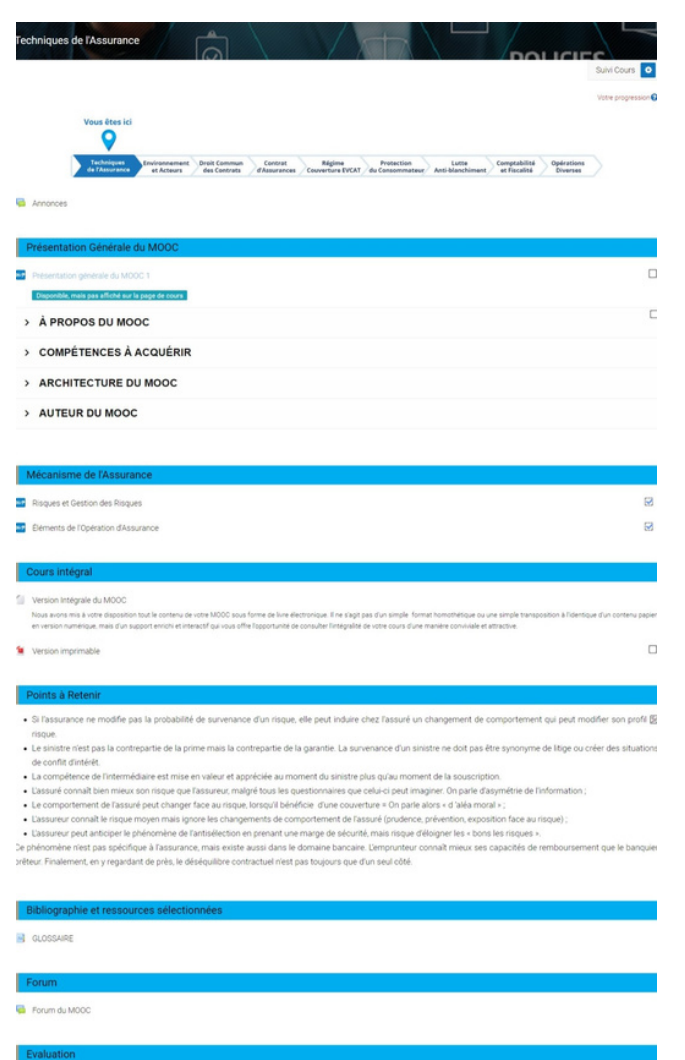

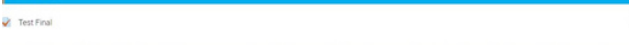

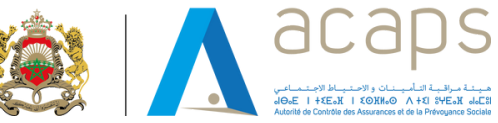

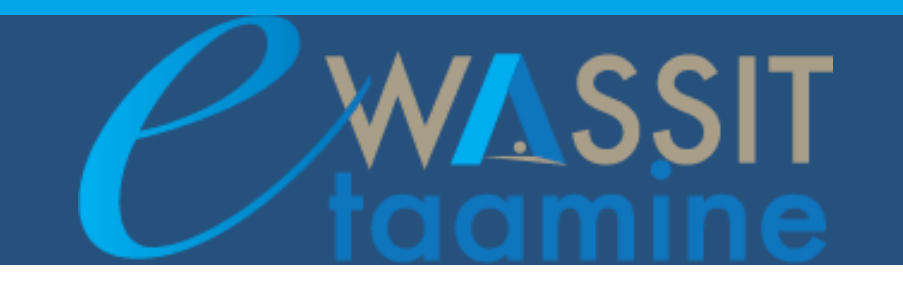

#### **2.3. Forum**

Forum du MOOC

Chaque MOOC contient un Forum dédié au contenu présenté. Les participants peuvent créer autant de sujets de discussion qu'ils le souhaitent et participer à tous les sujets. Ils peuvent déclarer un nouveau sujet de discussion, poster une nouvelle contribution ou répondre à une contribution existante.

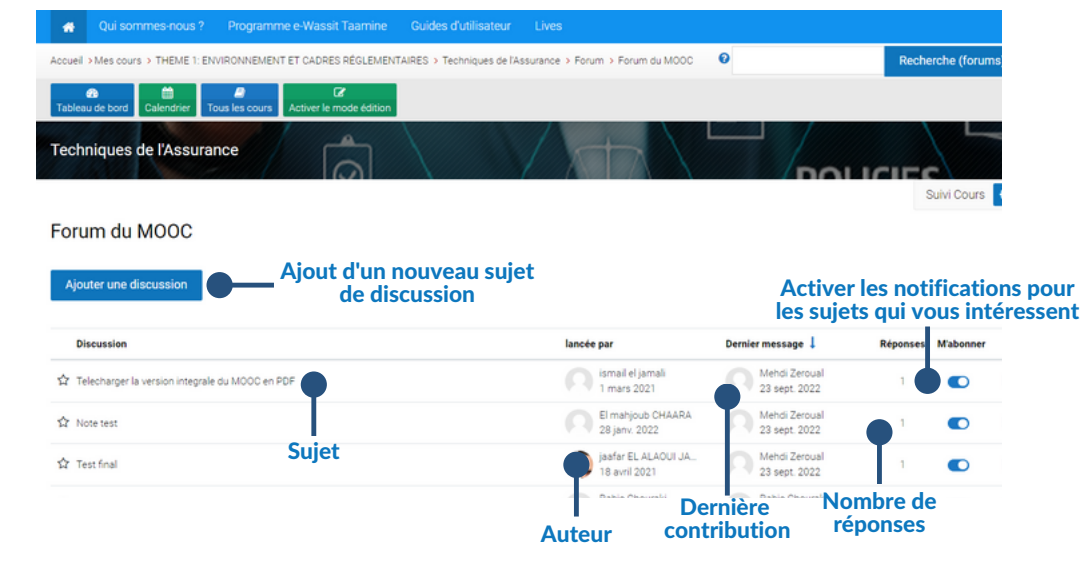

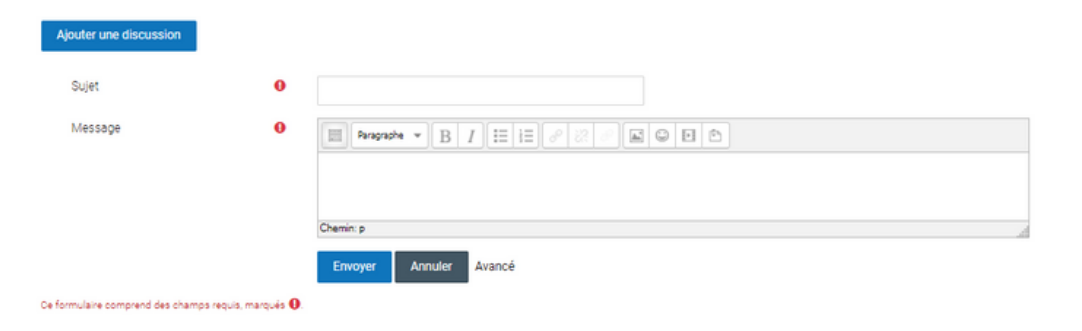

Pour répondre à une contribution, il suffit de choisir une contribution et cliquer sur Répondre. Vous pouvez modifier ou supprimer votre contribution pendant les 30 minutes qui suivent sa publication.

Pour partager un document avec les membres du forum, cliquez sur le bouton "Répondre" puis choisir l'option " Avancé". Pour ajouter un nouveau sujet, cliquez sur le bouton "Ajouter une discussion. Remplissez les cases "Sujet" et "Messages" et appuyez le bouton "Envoyer".

Forum du MOOC test Réconses embolhés Préfèrences de classement des contributions Fet per liétél Zenuel, verdreil 8 janver 2021, 1638 Test Test Permalen Répondre Ecrivez votre réponse. Erroyer Anner

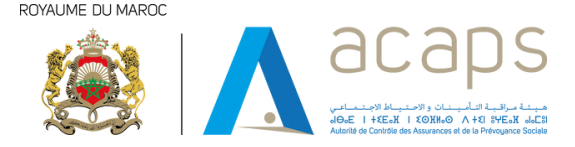

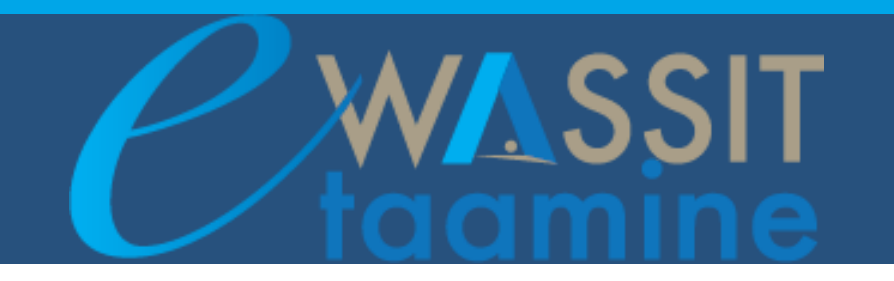

### **3. TABLEAU DE BORD**

La plateforme dispose de deux types de Tableau de Bord :

- Un Tableau de Bord général.
- Un Tableau de Bord cours.

#### 3.1. Tableau de Bord général

L'utilisateur a plusieurs options pour afficher le Tableau de Bord général :

- La barre de navigation (voir 1.1)
- La barre d'accès rapide (voir 1.4)
- Menu personnel (voir 1.5)

À chaque MOOC est associée une vignette indiquant notamment :

- son image (cliquable pour entrer dans le cours),
- son titre (cliquable pour entrer dans le cours),
- le thème dans lequel il est classé,
- la jauge de progression.

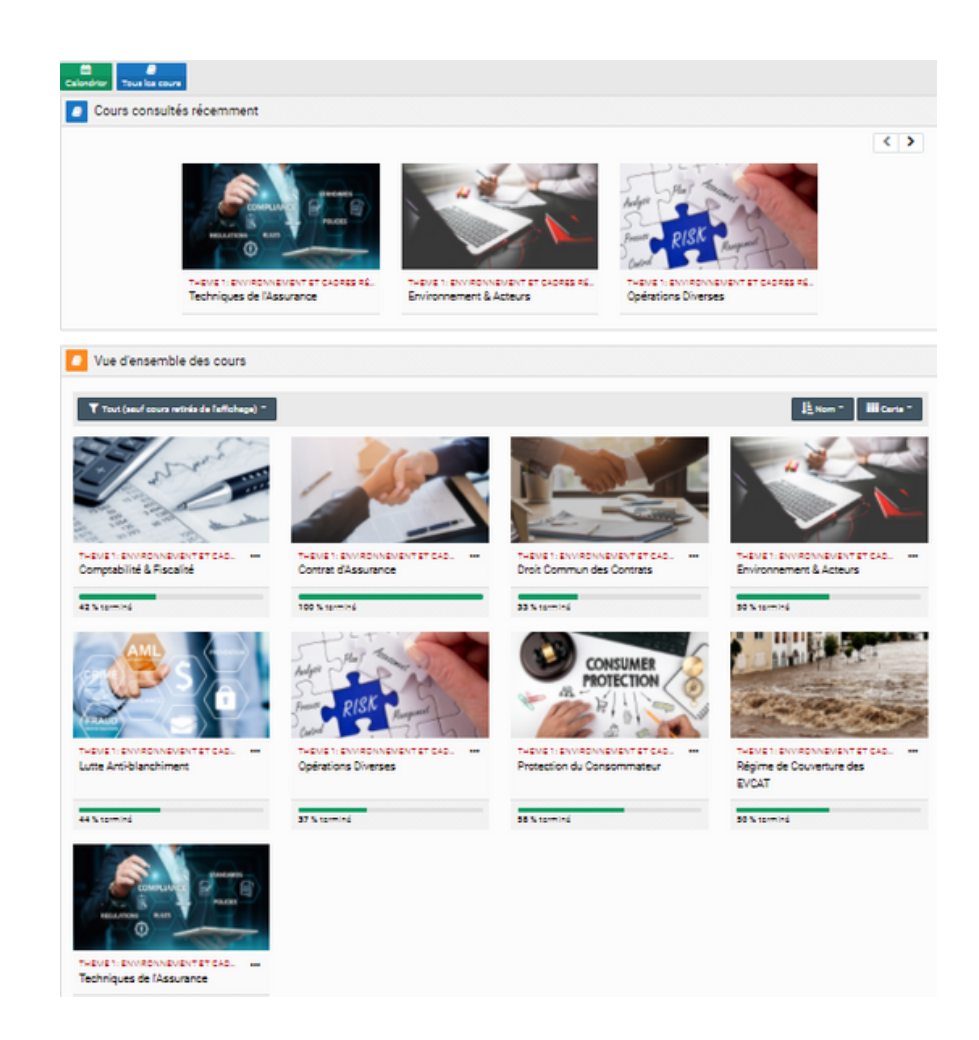

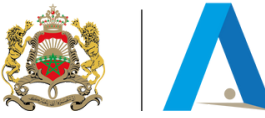

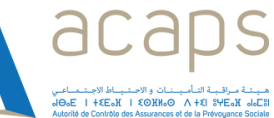

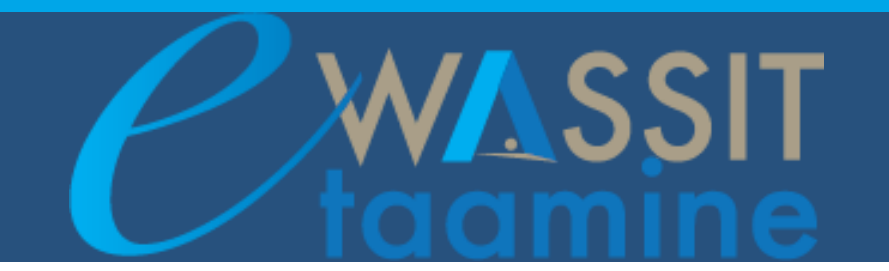

#### 3.2. Tableau de Bord cours

Chaque MOOC dispose d'un Tableau de Bord cours spécifique.

Ce tableau de bord permet de suivre la progression, d'accéder aux différentes activités du MOOC et surtout de consulter le rapport des notes pour les activités notées.

Il faut noter que le taux de progression dépend du statut des activités du MOOC.

La plateforme coche automatiquement les activités consultées à l'exception des "Points à retenir". L'utilisateur doit cocher manuellement cette rubrique.

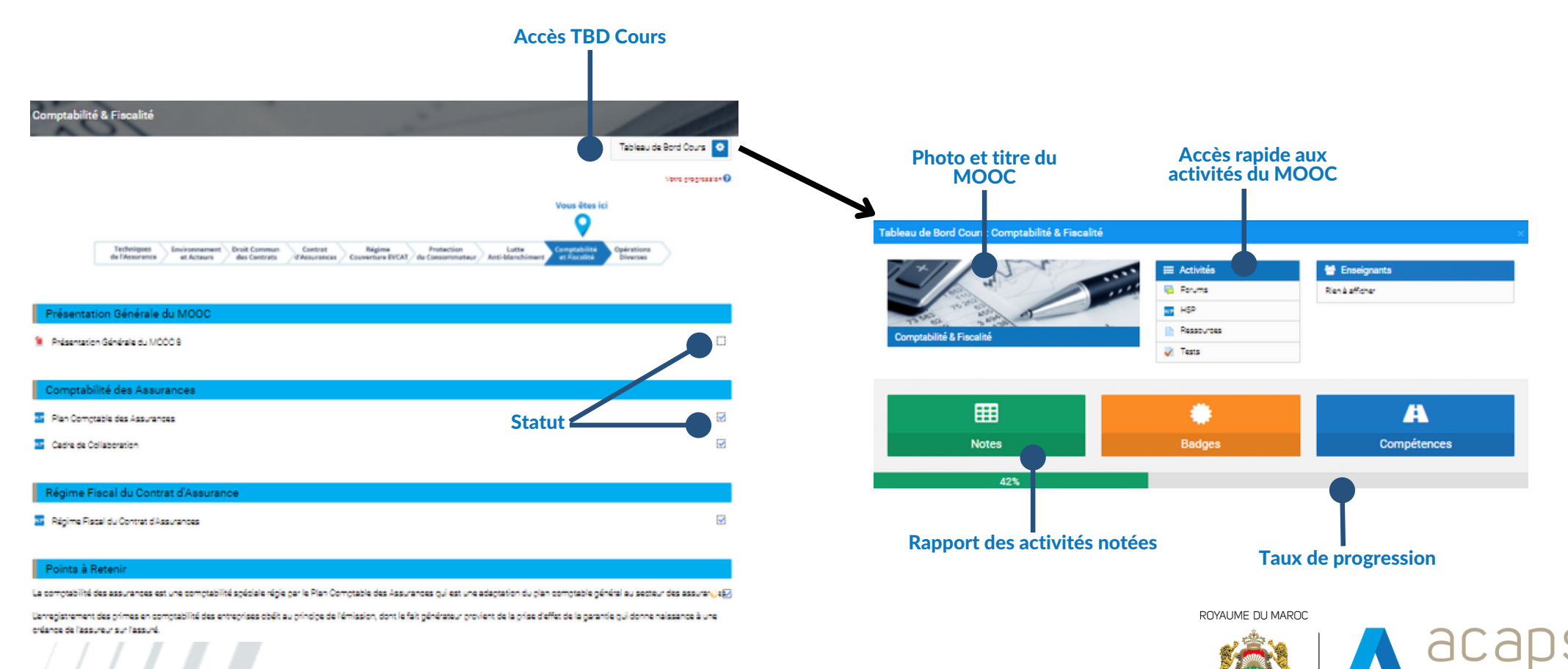

HOLE I HEELY I EONNOO A HEI SHELY JUC

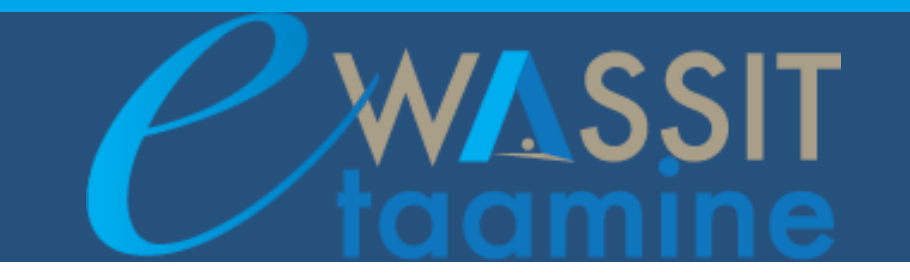

## **4. REMARQUES ET SUGGESTIONS**

Votre avis nous intéresse !

Afin de contribuer à l'amélioration de la qualité de la plateforme, nous vous invitons à transmettre vos remarques et suggestions via le Helpdesk (ghita.aouziz@uir.ac.ma / 0530 10 30 21)

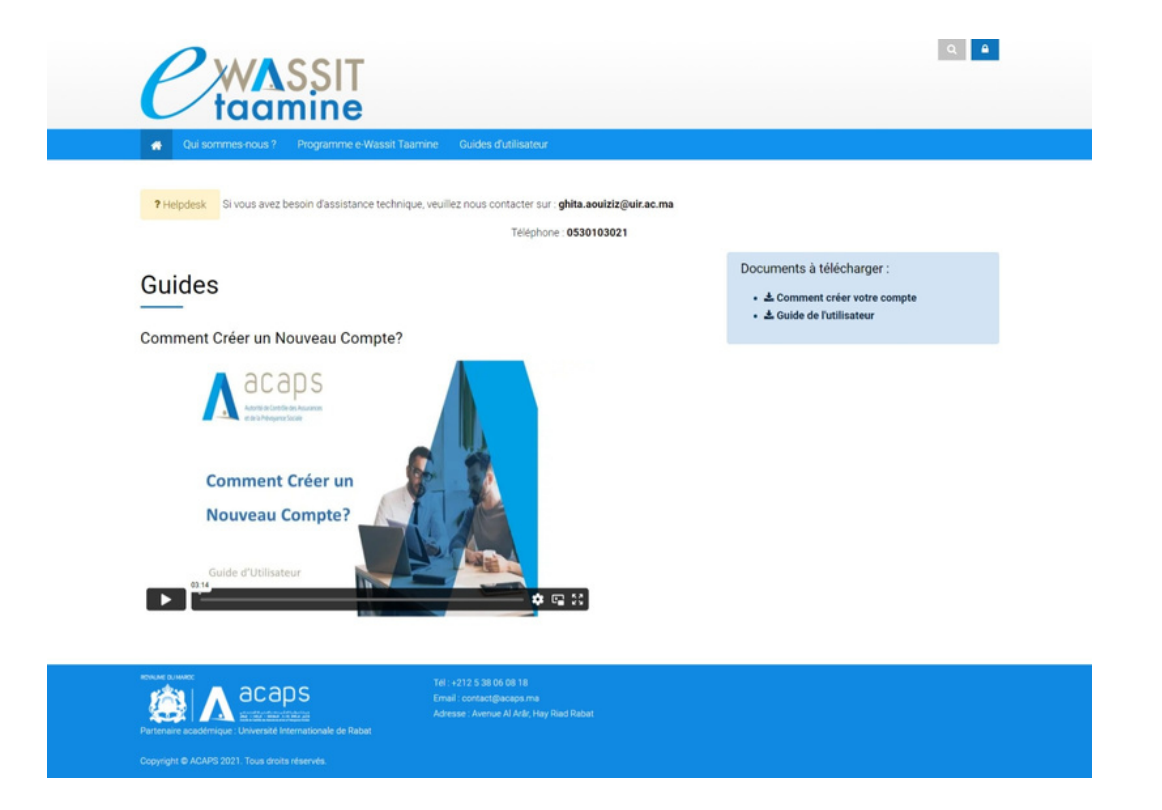

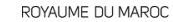

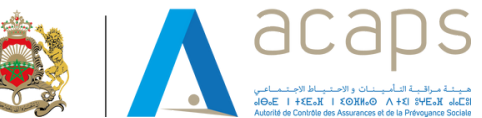